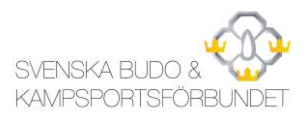

## Skapa utbildningskonto IUP

Ett digitalt utbildningskonto är grunden för att anmäla sig till utbildningar i IUP (Idrottens utbildningsplattform). I ditt utbildningskonto sparas alla dina utbildningar och intyg. Du kan även skriva ut ett digitalt CV med utbildningar som du har genomfört.

## Förutsättningar för att skapa ett utbildningskonto på IUP

- Du måste vara medlem i en förening ansluten till SB&K.
- Dina uppgifter måste finnas registrerade i din förenings medlemsregister i IdrottOnline.
- Din förening måste ha godkänt applikationen IUP i IdrottOnline.

## För att skapa ditt utbildningskonto

- 1. Gå till <u>utbildning.budokampsport.se/login</u>.
- 2. Klicka på Glömt lösenord/Ny användare.

| Personnummer                                                                          |   |
|---------------------------------------------------------------------------------------|---|
| AAAAmmddxxxx                                                                          |   |
| Lösenord                                                                              |   |
|                                                                                       |   |
| Glömt lösenord/Ny användare?                                                          |   |
| Om du loggar in sparar vi en cookie för att komma ihåg och hantera din<br>inloggning. |   |
|                                                                                       | 7 |
| Logga in                                                                              |   |

- 3. Skriv in ditt personnummer (12 siffror).
- 4. Klicka på Fortsätt.

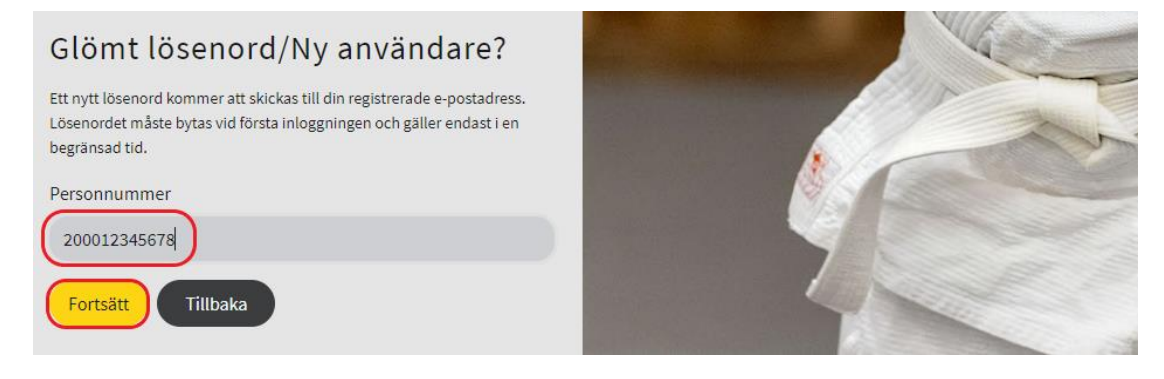

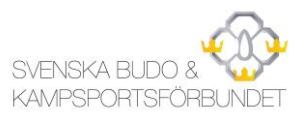

5. Välj e-postadressen som du vill använda för ditt utbildningskonto.

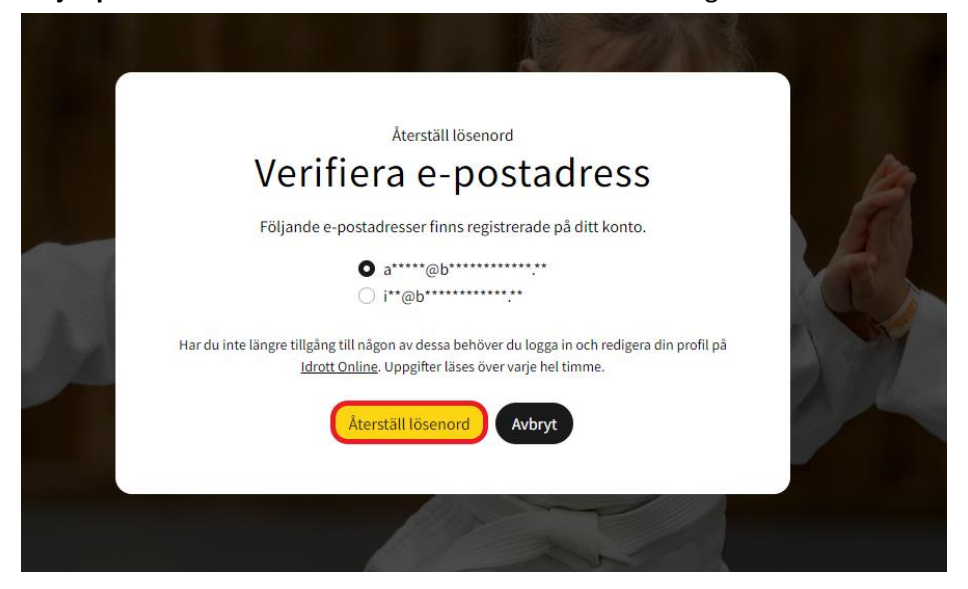

- 6. Klicka på **Återställ lösenord**. Inom några minuter får du ett mejl med ett tillfälligt lösenord till din valda e-postadress. Kontrollera skräpposten om mejlet inte dyker upp.
- 7. **Följ anvisningarna i mejlet** för att logga in på ditt utbildningskonto med ditt tillfälliga lösenord.
- 8. Ändra det tillfälliga lösenordet till ett personligt lösenord.

## Får du upp denna bild istället?

Då behöver din förening godkänna applikationen IUP i IdrottOnline. Be din förening att godkänna applikationen. När föreningen har gjort det kan du skapa ditt utbildningskonto.

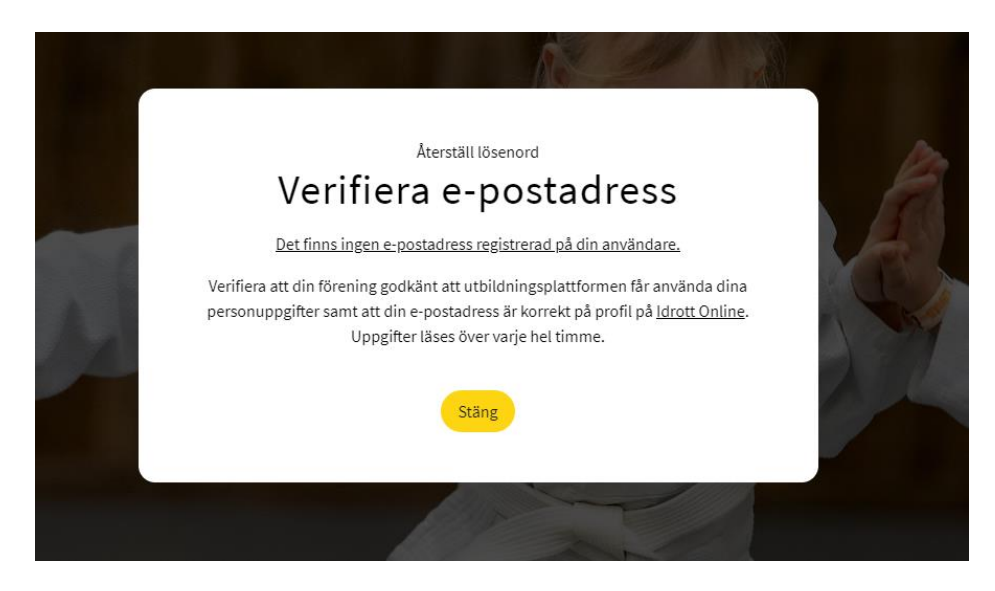

Frågor Mejla iup@budokampsport.se